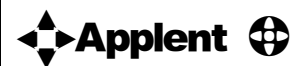

# Applent Instruments Inc.

DangnanIndustrial Park, Tianning District, ChangzhouCity, Jiangsu Province, China [213014] Tel: 0519-88805550 / 89966117/89966227/89966337 Fax: 0519-89966550

# http://www.applent.com

Sales Email:sales@applent.com

Tech Email: tech@applent.com

©2005-2012 Applent Instruments, Inc.

Rev.A2

**AT720** Temperature Calibrator User's Guide

#### **Safety Summary**

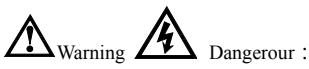

The following general safety precautions must be observed during all phases of operation, service, and repair of this instrument. Failure to comply with these precautions or with specific WARNINGS elsewhere in this manual may impair the protection provided by the equipment. In addition it violates safety standards of design, manufacture, and intended use of the instrument.

| Disclaimer                                          | The Applent Instruments assumes no liability for the customer's failure to comply with these requirements.                                                                                                    |
|-----------------------------------------------------|----------------------------------------------------------------------------------------------------|
| Ground<br>The Instrument                            | To avoid electric shock hazard, the instrument chassis and cabinet<br>must be connected to a safety earth ground by the supplied power<br>cable with earth blade.                                                                                                    |
| DO NOT<br>Operate In An Explosive<br>Atmosphere     | Do not operate the instrument in the presence of inflammable gasses or fumes. Operation of any electrical instrument in such an environment constitutes a definite safety hazard.                                                                                                    |
| Keep away<br>from live circuit                      | Operating personnel must not remove instrument covers.<br>Component replacement and internal adjustments must be made<br>by qualified maintenance personnel. Do not replace components<br>with the power cable connected. Under certain conditions,<br>dangerous voltages may exist even with the power cable removed.<br>To avoid injuries, always disconnect power and discharge circuits<br>before touching them. |
| Operations not included in the manual are forbidden | The protection measurements will be failure while beyond the scope.                                                                                                    |
| $\triangle$                                         | Warning: TO AVOIDE INSTRUMENT DAMAGED, PLEASE<br>DO NOT PUT DC VOLT OR CURRENT IN THE TESR<br>TERMINAL<br>MAKE SURE THE CAPACITOR IS DISCHARGED BEFORE<br>TESTING                                                                                                    |
| Safety Sign:                                        |                                                                                                    |

Provide double insulation or reinforced insulation protection

Waste Electrical and Electronic Equipment (WEEE) order 2002/96/EC

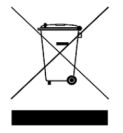

Do not leave in the trash can

### **CERTIFIACTION, LIMITED & LIMITATION OF LIABILITY**

**Applent Instruments, Inc.** ( shortened form **Applent** ) certifies that this product met its published specifications at the time of shipment from the factory. Applent further certifies that its calibration measurements are traceable to the People's Republic of China National Institute of Standards and Technology, to the extent allowed by the Institution's calibration facility or by the calibration facilities of other International Standards Organization members.

This Applent instrument product is warranted against defects in material and workmanship for a period corresponding to the individual warranty periods of its component products. **The warranty period is 1 year and begins on the date of shipment.** During the warranty period, Applent will, at its option, either repair or replace products that prove to be defective. This warranty extends only to the original buyer or end-user customer of a Applent authorized reseller, and does not apply to fuses, disposable batteries or to any product which, in Applent's opinion, has been misused, altered, neglected or damaged by accident or abnormal conditions of operation or handling.

For warranty service or repair, this product must be returned to a service facility designated by Applent. The buyer shall prepay shipping charges to Applent and the Buyer shall pay all shipping charges, duties, and taxes for products returned to Applent from another country.

Applent warrants that its software and firmware designated by Applent for use with an instrument will execute its programming instruction when properly installed on that instrument. Applent does not warrant that the operation of the instrument, or software, or firmware, will be uninterrupted or error free.

The foregoing warranty shall not apply to defects resulting from improper or inadequate maintenance by the Buyer, Buyer-supplied software or interfacing, unauthorized modification or misuse, operation outside the environmental specifications for the product, or improper site preparation or maintenance.

THIS WARRANTY IS BUYER'S SOLE AND EXCLUSIVE REMEDY AND IS IN LIEU OF ALL OTHER WARRANTIES, EXPRESS OR IMPLIED, INCLUDING BUT NOT LIMITED TO ANY IMPLIED WARRANTY OF MERCHANTABILITY OR FITNESS FOR A PARTICULAR PURPOSE. APPLENT SHALL NOT BE LIABLE FOR ANY SPECIAL, INDIRECT, INCIDENTAL OR CONSEQUENTIAL DAMAGES OR LOSSES, INCLUDING LOSS OF DATA, WHETHER ARISING FROM BREACH OF WARRANTY OR BASED ON CONTRACT, TORT, RELIANCE OR ANY OTHER THEORY.

People's Republic of China Jiangsu Province Changzhou Applent Instruments Inc. Oct. 2009 Rev.A1

## Contents

| Safety Summ               | nary                                    |    |
|---------------------------|-----------------------------------------|----|
| CERTIFIAC                 | TION, LIMITED & LIMITATION OF LIABILITY |    |
| Contents                  |                                         |    |
| 1.Unpacking and           | Inspection                              | 5  |
| 1.1                       | Packing List                            |    |
| 1.2                       | Power Supply                            |    |
| 1.3                       | Operation Environment                   |    |
| 1.4                       | Cleaning                                |    |
| 1.5                       | Replace Battery                         |    |
| 1.6                       | Adjusting Tilt Stand                    |    |
| 2. Overview               |                                         | 8  |
| 2.1                       | Overview                                |    |
| 2.2                       | Main Specification                      |    |
| 2.3                       | Main Function                           |    |
| 2.3.1                     | FUNCTION                                |    |
| 2.3.2                     | System Setup                            |    |
| 2.3.3                     | Interface                               | 9  |
| <ol><li>Startup</li></ol> |                                         | 10 |
| 3.1                       | Front Panel Summary                     |    |
| 3.2                       | LCD Screen                              |    |
| 3.3                       | Interface                               |    |
| 3.4                       | External power and Battery              |    |
| 3.4.1                     | Charge Li Battery                       |    |
| 3.5                       | Power up                                |    |
| 4.[MEAS] Page             |                                         | 14 |
| 4.1                       | <meas display=""></meas>                |    |
| 4.1.1                     | Setting Output Value                    |    |
| 5.[SETUP]Page             |                                         | 15 |
| 5.1                       | <setup>Page</setup>                     |    |
| 5.1.1                     | [FUNC] Setting                          |    |
| 5.1.2                     | [V] Setting                             |    |
| 5.1.3                     | 5.1.3 [TC] Setting                      |    |
| 5.1.4                     | [RTD] setting                           |    |
| 5.1.5                     | 5.1.5 [UNIT] setting                    |    |
| 5.1.6                     | 5.1.6 [RJ] setting                      |    |
| 6.[SYSTEM]Page            | 2                                       | 18 |
| 6.1                       | <system config=""> page</system>        |    |
| 6.1.1                     | [LANGUAGE]                              |    |
| 6.1.2                     | [FILE]                                  |    |
| 6.1.3                     | [TOUCH PANEL]                           |    |
| 6.1.4                     | [BRIGHTNESS]                            |    |
| 6.1.5                     | DIM DISPLAY [DIM]                       |    |
| 6.1.6                     | AUTO POWER OFF [APO]                    |    |
| 7.Specification           |                                         | 22 |
| 7.1                       | General Specification                   |    |
| 7.2                       | Dimension                               |    |

# 1. Unpacking and Inspection

This chapter provides the following information:

- Packing List
- Power Requirements
- Operation Environment
- Cleaning
- Replace Battery
- Adjusting Tilt Stand

## 1.1 Packing List

After you receive the instrument, carry out checks during unpacking according to the following procedure.

Check that the packing box or shock-absorbing material used to package the instrument has not been damaged.

Referring to the packing list, check that all packaged items supplied with the meter have been provided as per the specified optioned.

If damaged or accessories shortage, please contact the sales department or our agent.

#### 1.2 **Power Supply**

The Handheld Temperature Meter only can use our configured AC Adapter ATL909 and Li-battery ATL805

AC Adapter

Input Voltage: 90V-260VAC, 49Hz~62Hz

Power: Max 10VA

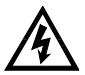

Warning: Other model AC Adapter is forbidden. Only L909 and L805 rechargeable Li-battery can be used.

#### 1.3 **Operation Environment**

Ensure the operation environment meets the following requirements

Temperature Range: 0°C ~ 55°C, Humidity: 23°C,<70%RH

Altitude: 0~2000m

### 1.4 Cleaning

Do not attempt to clean the internal of AT720

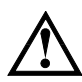

Warning: Don't Use Organic Solvents (such as alcohol or gasoline) to clean the Instrument.

Use a dry cloth or a cloth slightly dipped in water to clean the casing.

## 1.5 Replace Battery

Build-in rechargeable Li-battery, battery has been installed in the instruments before factory. Change the battery according to the following steps:

Figure 1-1 Battery Change

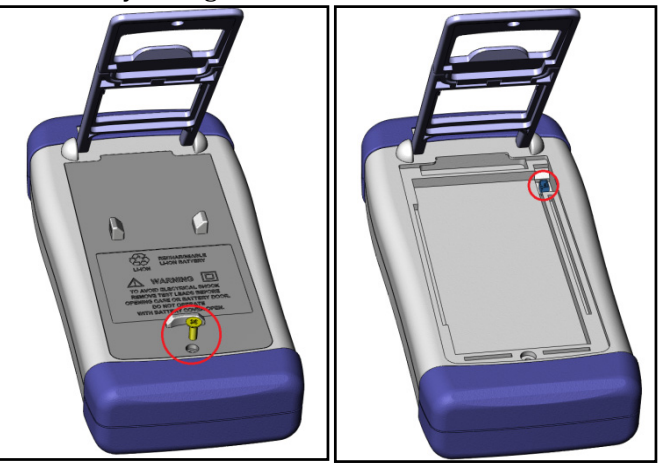

- 1. Use the screwdriver to loosen the screw in the battery cover and remove the cover.
- 2. Remove the plug on the old battery, plug a new one, main direction of the plug.
- 3. Put the new battery in the instrument, recover and tighten the screws.

## 1.6 Adjusting Tilt Stand

Two positions are provided: degree 60 and degree 45 Degree 45 can provide a better stability for the instrument Figure 1-2 Position of Degree 60

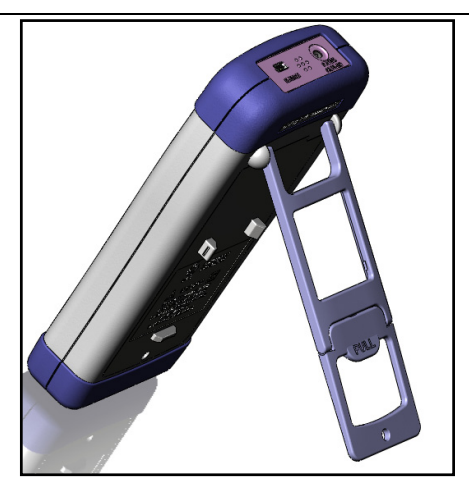

Folded up the bottom of the bracket to achieve degree 45 position Figure 1-3 Position of Degree 45

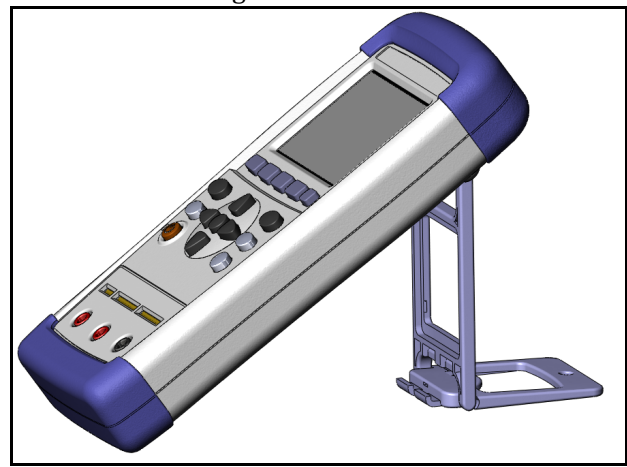

- Overview
- Main Specification
- Main Function

#### 2.1 **Overview**

Thank you for purchasing AT720 Temperature Calibrator

The AT720 adopts high-performance ARM microprocessor control. AT720 has a DC Voltage, thermocouple, resistance, RTD output, fast response, data stability. True-color TFT liquid crystal display, keypad and touch screen double control. Use Li-battery supply power and USB communication. Switch in both English and Chinese.

#### 2.2 Main Specification

- Graduation: thermocouple J ,K, T, E, S, N, B, R RTD PT100, CU50 Resistance, DC Voltage
- Automatic temperature compensation provides high accuracy
- Basic Accuracy: 0.05%,

### 2.3 Main Function

#### 2.3.1 FUNCTION

- 1. DC Voltage output
- 2. Thermocouple output
- 3. Resistance output
- 4. RTD output

#### 2.3.2 System Setup

- Keypad Lock Function
- Switch in Both Chinese and English
- Data File will Be Saved Automatically
- Touch Screen Setup
- Power Saving Mode

# 2.3.3 Interface

## **USB Host Port:**

USB high-speed mode: 48 MHz, USD-HID Protocol, ASCII Transfer.

# 3. Startup

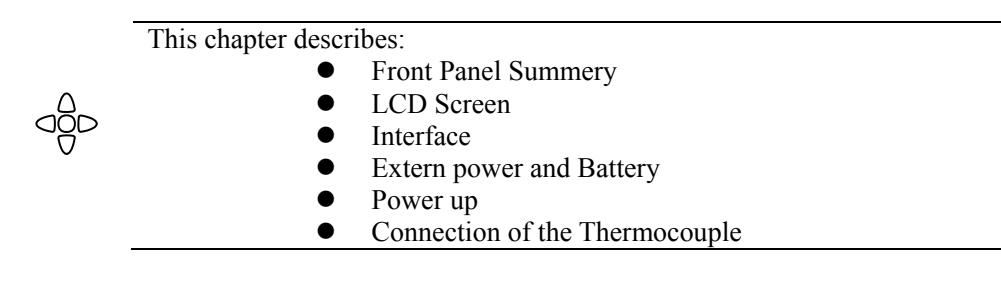

# 3.1 Front Panel Summary

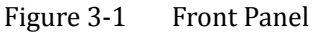

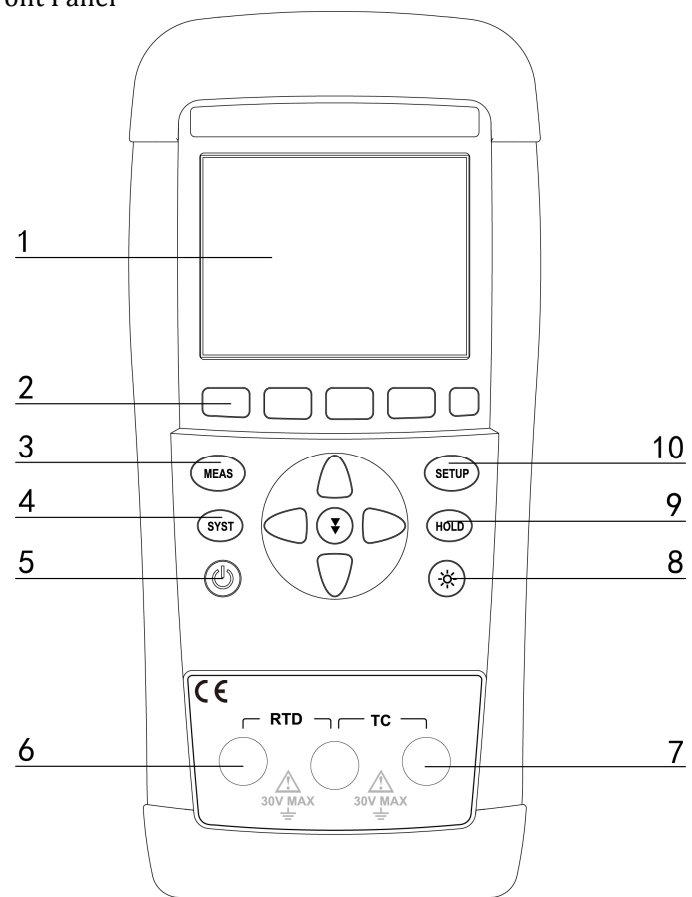

| Table 3-1Desc | ription of the Front Panel                                              |  |  |
|---------------|-------------------------------------------------------------------------|--|--|
| 1             | TFT-LCD Screen                                                          |  |  |
| 2             | Select Keys                                                             |  |  |
| 3             | MEAS Measurement Key——Enter Measurement Page<br>(Page 14:[MEAS] Page)   |  |  |
| 4             | SYST System Key — Enter System Setting Page<br>(Page 18: [SYSTEM] Page) |  |  |
| 5             | Power On/Off Battery Charging Indicator                                 |  |  |
| 6             | RTD Sensor access terminal                                              |  |  |
| 7             | Thermocouples Sensor access terminal                                    |  |  |
| 8             | *Background Brightness—30%,50%,70%, 100%<br>Unlock the Keypad Lock      |  |  |
| 9             | HOLD NULL                                                               |  |  |
| 10            | SETUP Enter Setup (Page 15:[SETUP] page)                                |  |  |

## 3.2 LCD Screen

Figure 3-2 LCD Screen

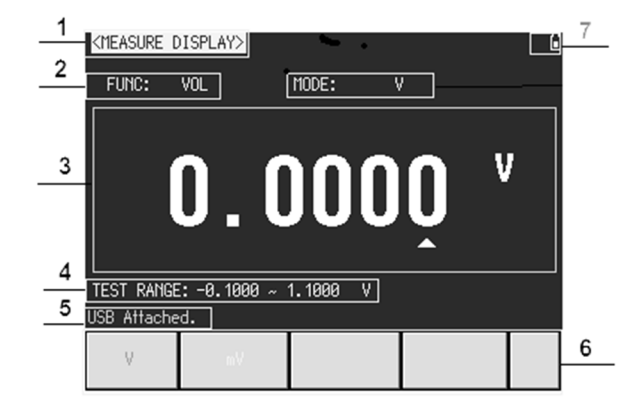

Table 3-2 LCD Screen descriptions

| 1 | The Page Title                                                |
|---|---------------------------------------------------------------|
| 2 | Blue for the tab bar, white for functional information        |
| 3 | Signal output settings                                        |
| 4 | Blue for the tab bar, white output signal value range         |
| 5 | Help and Information line                                     |
| 6 | Functional areas, each position corresponds to a function key |

## Battery Percentage and Keypad Lock Indicators

#### 3.3 Interface

Table 3-3

 $\frac{1}{2}$ 

3

### Figure 3-3 Interface panel

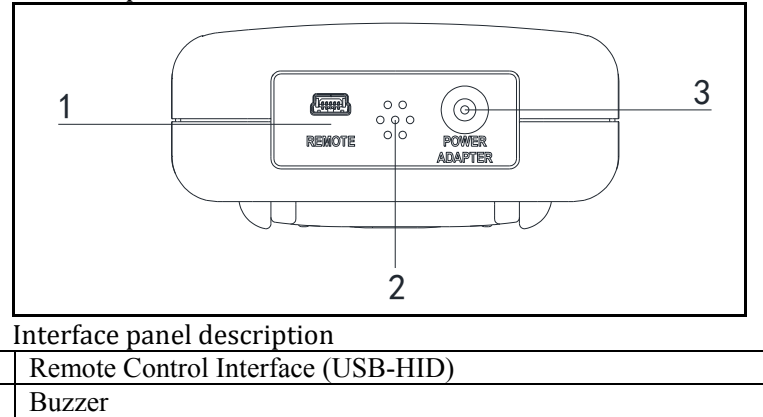

## 3.4 **External power and Battery**

The Battery can only be charged by Power Adapter ATL909.

Power Adapter Jack (+9VDC)

While using the external power supply, the power adapter is also charging the battery.

Figure 3-4 Power Adapter

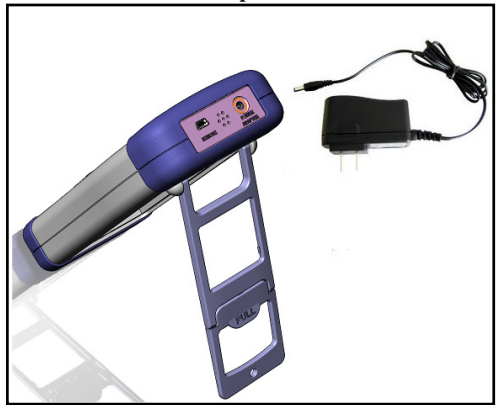

#### 3.4.1 Charge Li Battery

When the battery power is low, you could use the power adapter to charge the

12

battery. The Power key is orange indicating while charging the battery. Figure 3-5 Charging LED (Orange)

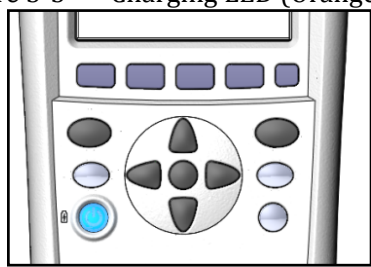

*Attention!* The key is also orange which charging even when the calibrator meter is off previously.)

## 3.5 **Power up**

Press the Power key softly to start it.

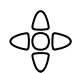

This section includes all measure result display information. • <Measure Display>Page

### 4.1 <MEAS DISPLAY>

When press [Meas] key, the <MEAS DISPLAY> page appears. <MEASURE DISPLAY> page mainly highlights the measurement results.

The following measurement controls can be set:

• Set output value

```
Figure 4-1 AT720 <MEAS DISPLAY> Page
```

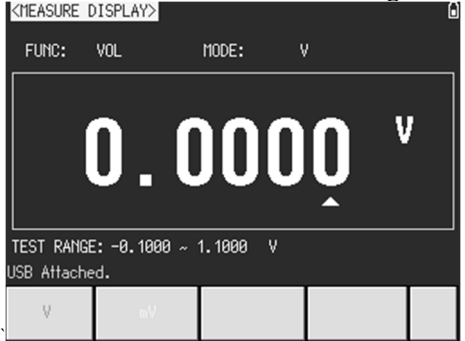

#### 4.1.1 Setting Output Value

Steps to Set output value

| Step 1 | Press[Meas] key to enter <measure display="">page</measure> |
|--------|-------------------------------------------------------------|
| Step 2 | Use ( ) and ( ) keys to select the output setting bit       |
| Step 3 | Use $[ ]$ and $[ ]$ keys to change the set bit value can be |
|        | automatically carry or abdicate                             |

14

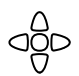

This section includes all setup functions At any time, press [SETUP] to enter <SETUP> page. • <SETUP> Page

# 5.1 <Setup>Page

In < SETUP> page, the Instrument does not display any results, testing is not in progress.

The setup includes

- FUNC –Chose the type of the thermocouple
- VOL Temperature Unit Setting
- TC Sampling Rate
- RTD Beep Setting
- UNIT Temperature Unit
- RJ Temperature Compensation

Figure5-1<Setup> Page

| <setup pag<="" th=""><th>)E&gt;</th><th></th><th></th><th>56% 🔒</th></setup> | )E>    |         |       | 56% 🔒 |
|------------------------------------------------------------------------------|--------|---------|-------|-------|
| FUNC:                                                                        | VOL    | VOL:    | V     |       |
| TC:                                                                          | TC-T   | RTD:    | PT100 |       |
| UNIT:                                                                        | °C     | RJ:     | OFF   |       |
|                                                                              |        |         |       |       |
|                                                                              |        |         |       |       |
|                                                                              |        |         |       |       |
|                                                                              |        |         |       |       |
|                                                                              |        |         |       |       |
|                                                                              |        |         |       |       |
|                                                                              |        |         |       |       |
| Setup Page                                                                   |        |         |       |       |
| 100                                                                          | 057110 | 0107771 |       |       |
| IIEA5                                                                        | SETUP  | SYSTER  |       |       |
| TIEAS                                                                        | SETUP  | STSTEIL |       |       |

#### 5.1.1 [FUNC] Setting

The FUNC set includes: DC Voltage, thermocouple, Resistance, RTD Steps to set the FUNC

| Step 1 | Press [Setup] key to enter <setup>page</setup> |                     |  |
|--------|------------------------------------------------|---------------------|--|
| Step 2 | Use cursor keys to select [FUNC]field          |                     |  |
| Step 3 | Use soft key to select                         |                     |  |
|        | Soft Key                                       | Function            |  |
|        | VOL                                            | Output DC voltage   |  |
|        | ТС                                             | Output thermocouple |  |
|        | R                                              | Output Resistance   |  |
|        | RTD                                            | Output RTD          |  |

# 5.1.2 **[V] Setting**

| V set Include                | es:V, mV                |                                        |
|------------------------------|-------------------------|----------------------------------------|
| <ul> <li>Steps to</li> </ul> | set V                   |                                        |
| Step 1                       | Press [Setu             | p] key to enter <setup> page</setup>   |
| Step 2                       | Use cursor              | keys to select [V] field               |
| Step 3                       | Use soft keys to select |                                        |
|                              | Soft Key                | Function                               |
|                              | V                       | Voltage output range [-0.1~1.1V]       |
|                              | mV                      | Voltage output range [-10.00~110.00mV] |

# 5.1.3 **[TC] Setting**

The TC set includes: TC-T, TC-K, TC-J, TC-N, TC-E, TC-S, TC-R, and TC-B Steps to set TC

| – <i>Steps to t</i> |               |                                   |
|---------------------|---------------|-----------------------------------|
| Step 1              | Press [Setup] | key to enter <setup> page</setup> |
| Step 2              | Use cursor ke | eys to select [TC]field           |
| Step 3              | Use soft keys | s to select                       |
|                     | Soft Key      | Function                          |
|                     | TC-T          | T-type thermocouples              |
|                     | TC-K          | K-type thermocouples              |
|                     | TC-J          | J-type thermocouples              |
|                     | TC-N          | N-type thermocouples              |
|                     | TC-E          | E-type thermocouples              |
|                     | TC-S          | S-type thermocouples              |
|                     | TC-R          | R-type thermocouples              |
|                     | TC-B          | B-type thermocouples              |
|                     |               |                                   |

## 5.1.4 **[RTD] setting**

The RTD set includes: PT100, CU50

■ Steps to Set the RTD:

| ~      |                                                |                          |  |
|--------|------------------------------------------------|--------------------------|--|
| Step 1 | Press [Setup] key to enter <setup>page</setup> |                          |  |
| Step 2 | Use cursor keys to select [RTD]field           |                          |  |
| Step 3 | Use soft keys to select                        |                          |  |
|        | Soft Key                                       | Function                 |  |
|        | PT100                                          | PT100 thermal resistance |  |
|        | CU50                                           | CU50 thermal resistance  |  |

# 5.1.5 [UNIT] setting

The UNIT set includes: °C,K,F

■ Steps to Set the UNIT:

| Step 1 | Press [Setup] key to enter <setup>page</setup> |
|--------|------------------------------------------------|
| Step 2 | Use cursor keys to select [UNIT]field          |
| Step 3 | Use soft keys to select                        |

#### [SETUP]Page

|  | Soft Key | Function       |
|--|----------|----------------|
|  | °C       | Celsius        |
|  | Κ        | Degrees Kelvin |
|  | F        | France Degree  |

# 5.1.6 **[RJ] setting**

The RJ set includes: OFF, ON Steps to Set the RJ:

| Step 1 | Press [Setup] key to enter <setup>page</setup> |  |  |
|--------|------------------------------------------------|--|--|
| Step 2 | Step 2 Use cursor keys to select [RJ]field     |  |  |
| Step 3 | Use soft keys to select                        |  |  |
|        | Soft Key Function                              |  |  |
|        | OFF Close temperature compensation             |  |  |
|        | ON Open temperature compensation               |  |  |

18

This section includes all system information.

At any time, press [SYST] key to enter [SYSTEM] page.

# 6.1 <SYSTEM CONFIG> page

Following information can be configured in the <SYSTEM CONFIG> page.

- LANGUAGE
- FILE
- TOUCH PANEL
- BRIGHTNESS
- DIM DISPLAY
- APO Auto Power Off

#### Figure 6-1 <SYSTEM SETUP> Page

| <system se<="" th=""><th>TUP&gt;</th><th></th><th></th><th></th><th></th><th>56% (</th></system> | TUP>      |        |                  |          |      | 56% ( |
|--------------------------------------------------------------------------------------------------|-----------|--------|------------------|----------|------|-------|
| MODEL                                                                                            |           | AT728  | ) Temperatur     | e Calibr | ator |       |
| THERMOCO                                                                                         | UPLE MODE | LT,K,J | I, N, E, S, R, E | }        |      |       |
| SERIAL N                                                                                         | 0.        | 00000  | 900              |          |      |       |
| HW VERSI                                                                                         | NO        | REV A  | 1.0              |          |      |       |
| SW VERSI                                                                                         | Ю         | REV A  | 1.1              |          |      |       |
| 0S                                                                                               |           | ATOS   | V1.0 Build       | 2000     |      |       |
|                                                                                                  |           |        |                  |          |      |       |
| LANGUAGE                                                                                         | Eng       | ISH    | FILE             |          | AUTO |       |
| TOUCH PA                                                                                         | NEL DIS   | ABLE   | BRIGHT           | NESS     | 70%  |       |
| DIM DISP                                                                                         | LAY 5 mi  | nutes  | APO              |          | OFF  |       |
| System Setu                                                                                      | n Paoe    |        |                  |          |      |       |
|                                                                                                  | 5-        |        |                  |          |      |       |
| MEAS                                                                                             | SETUP     |        | SERVICE          |          |      |       |
|                                                                                                  |           |        |                  |          |      |       |

# 6.1.1 [LANGUAGE]

You can switch system language in both Chinese and English.

■ Procedure to change language Step 1 Press [SYST] key to enter <SYSTEM SETUP> page. Step 2 Select[LANGUAGE] Step 3 中文 (CHS) Switch into Chinese (CHS) ENGLISH Switch into English

## 6.1.2 **[FILE]**

Procedure of file setting

| Step 1 | Press [SYST] key to enter <system setup=""> page.</system> |
|--------|------------------------------------------------------------|
| I      |                                                            |

[SYSTEM]Page 1 C

| Step 2 | Select [FILE] field                                 |                                                     |  |  |  |
|--------|-----------------------------------------------------|-----------------------------------------------------|--|--|--|
| Step 3 | AUTO                                                | All parameters set by user will be saved in system. |  |  |  |
|        | IGNORED The parameters will be lost after power off |                                                     |  |  |  |
|        | SAVE                                                | All parameters set by user will be saved in         |  |  |  |
|        | NOW                                                 | OW system.                                          |  |  |  |

# 6.1.3 [TOUCH PANEL]

Tips

The calibrator meter can work well without touch panel. But you cannot type number without touch panel. When you need to input numbers, the touch panel will be activated even it is shut down in system setting.

| Procedure of setting touch panel |                |                                               |  |  |  |
|----------------------------------|----------------|-----------------------------------------------|--|--|--|
| Step 1                           | Press [SYST] k | tey to enter <system setup=""> page.</system> |  |  |  |
| Step 2                           | Select [TOUCI  | PANEL] field                                  |  |  |  |
| Step 3 ENABLE                    |                | Enable touch panel                            |  |  |  |
|                                  | DISABLE        | Disable touch panel                           |  |  |  |
|                                  | CALIBRATE      | Calibrate touch panel                         |  |  |  |
|                                  | RESET          | Reset touch panel data                        |  |  |  |

Procedure to calibrate touch panel

TipsYou will need a screen pen to calibrate touch panel.<br/>Do not use your finger!

| Step 1                                                            | Press [SYST] key to enter <system setup=""> page.</system>    |  |  |  |  |
|-------------------------------------------------------------------|---------------------------------------------------------------|--|--|--|--|
| Step 2                                                            | Select [TOUCH PANEL] soft key                                 |  |  |  |  |
| Step 3                                                            | Select [CALIBRATE] soft key                                   |  |  |  |  |
| Step 4 Use a screen pen to click screen softly to start calibrati |                                                               |  |  |  |  |
|                                                                   | $\oplus$ Tap the middle of the circle with a pen. $^{35\%}$ G |  |  |  |  |
|                                                                   | Touch Panel Calibration Running                               |  |  |  |  |
| Step 5                                                            | Tap the middle of the circle with a pen on Left-Up corner.    |  |  |  |  |
|                                                                   | Then tap the middle of the circle with a pen on the           |  |  |  |  |
|                                                                   | Right-Bottom corner to finish the calibration.                |  |  |  |  |
| Step 6                                                            | Click on the screen softly to exit.                           |  |  |  |  |

#### 20 AT720 User's Guide

# 6.1.4 [BRIGHTNESS]

Four degrees of brightness: 30%, 50%, 70%, 100%

If powered by external power, the brightness is 100%.TipsIf powered by battery, the low brightness can make the<br/>meter work longer.

Also, press [\*] to change the brightness.

Figure6-2The Brightness key

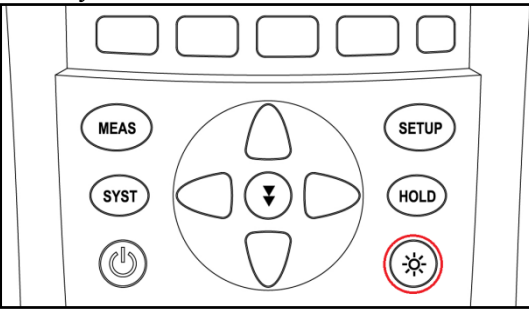

Procedure to change brightness

| Step 1 | Press [SYST] key to enter <system setup=""> page.</system> |  |  |  |
|--------|------------------------------------------------------------|--|--|--|
| Step 2 | Select [BRIGHTNESS] field.                                 |  |  |  |
| Step 3 | 30% 30% of full brightness                                 |  |  |  |
|        | 50% 50% of full brightness                                 |  |  |  |
|        | 70% 70% of full brightness                                 |  |  |  |
|        | 100% Full brightness                                       |  |  |  |

## 6.1.5 **DIM DISPLAY [DIM]**

Procedure to dim display:

| Step 1 | Press [SYST] key to enter <system setup=""> page.</system> |                                          |  |  |
|--------|------------------------------------------------------------|------------------------------------------|--|--|
| Step 2 | Select [DIM DISPLAY]                                       |                                          |  |  |
| Step 3 | 5 minutes 5 minutes later, brightness becomes 30%          |                                          |  |  |
|        | 10 minutes 10 minutes later, brightness becomes 30%        |                                          |  |  |
|        | 20 minutes 20 minutes later, brightness becomes 30%        |                                          |  |  |
|        | 30 minutes                                                 | 30 minutes later, brightness becomes 30% |  |  |
|        | OFF                                                        | Dim display off                          |  |  |

Tips:

Timer will be reset when press any keys or touch screen.

# 6.1.6 AUTO POWER OFF [APO]

Procedure of set auto power off:

| Step 1                                | Press [SYST] | to enter <system setup=""> page.</system> |
|---------------------------------------|--------------|-------------------------------------------|
| Step 2                                | Select[APO]  |                                           |
| Step 3                                | 5 minutes    | 5 minutes later, power off                |
|                                       | 10 minutes   | 10 minutes later, power off               |
|                                       | 20 minutes   | 20 minutes later, power off               |
| 30minutes 30 minutes later, power off |              | 30 minutes later, power off               |
|                                       | [APO] off    |                                           |

Tips: Timer will be reset when press any keys or touch screen.

# 7. Specification

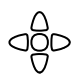

This chapter describes the specifications and supplemental performance characteristics of the AT720:

- Specifications
  - Dimension

# 7.1 General Specification

The Data is Achieved under the Following Conditions:

- Temperature: 23°C±5°C
- Humidity: ≤65% R.H.
- Warm-up Time: >60 minutes
- Calibration Time : 12months

Test Environment:

- Temperature and humidity range: 15°C~35°C,80% RH or less
- Storage temperature and humidity range: 10°C~40°C,10~90% RH

| FUNCT<br>ION | RANGE              | SOURCE            | RESOLUTIO<br>N                                       | ACCURACY                            | REMARK                                    |  |
|--------------|--------------------|-------------------|------------------------------------------------------|-------------------------------------|-------------------------------------------|--|
| DCV          | 100mV              | -10.00 ~ 110.00mV | 0.01mV                                               | ±0.05% Setpoint<br>±30uV            | Max output<br>current ±5mA                |  |
| DCV          | 1000mV             | -100.0 ~ 1100.0mV | 0.1mV                                                | ±0.05% Setpoint<br>±0.3mV           | Max output<br>current ±5mA                |  |
| онм          | 400Ω               | 0.0 ~ 400.0Ω      | 0.1Ω                                                 | ±0.05% Setpoint<br>±0.2Ω            | ±1mA Excitation<br>current<br>Note1,Note2 |  |
|              | Т                  | -200.0 ~ 400.0°C  | 0.1°C                                                |                                     |                                           |  |
|              | K                  | -200.0 ~ 1350.0℃  | 0.1°C                                                | ±0.05% Setpoint                     |                                           |  |
|              | J                  | -200.0 ~ 1200.0°C | 0.1°C                                                | ±2°C ( <=-100°C )                   |                                           |  |
|              | Ν                  | -200.0 ~ 1300.0°C | 0.1°C                                                | ±1°C(>-100°C)                       |                                           |  |
|              | E                  | -200.0 ~ 1000.0°C | 0.1°C                                                |                                     |                                           |  |
| тс           | S                  | -20.0 ~ 1750.0℃   | 1°C                                                  | ±0.05% Setpoint<br>±3°C ( <=100°C ) | Note3                                     |  |
|              | R                  | -20.0 ~ 1750.0℃   | 1℃                                                   | ±2°C ( >100°C )                     |                                           |  |
|              | B 600.0 ~ 1800.0°C | 1℃                | ±0.05% Setpoint<br>±3°C(<=400~600°C)<br>±2°C(>600°C) |                                     |                                           |  |
| DTD          | PT100              | -200.0 ∼ 400.0°C  | 0.1℃                                                 | ±0.05% Setpoint                     | PT100-385                                 |  |
| RTD          | CU50               | -50.0 ~ 150.0℃    | 0.1℃                                                 | ±0.6°C                              | Note1,Note2                               |  |

Note:

1. Excluding ancillary lead resistance

2. Excitation current range  $0.5mA \sim 2mA$ , maximum output voltage 1.1V

- 3. Accuracy does not include internal temperature compensation sensor error
- 4. Internal temperature compensation sensor range -50.0  $^\circ C$   $\sim$  50.0  $^\circ C$  , 0.5  $^\circ C$  compensation error

## 7.2 **Dimension**

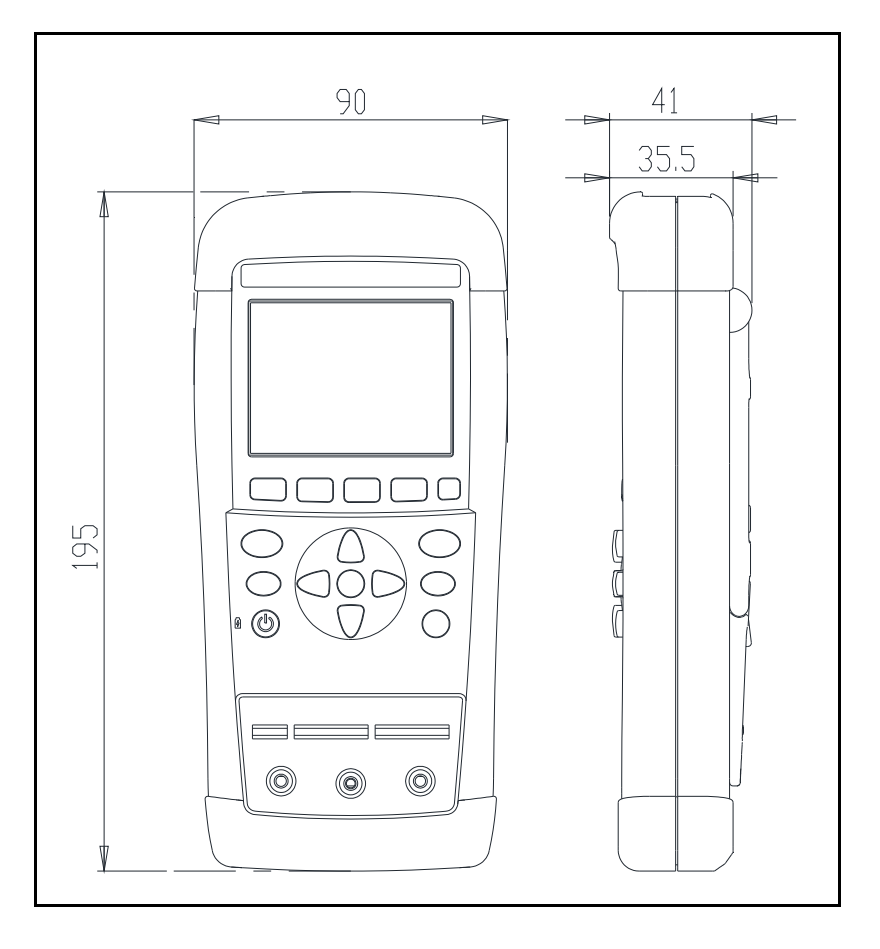

Applent Instruments LTD AT720 User's Manual English Edition